# **Julian Schedule Creation**

Last Modified on 05/26/2022 12:40 pm EDT

## Scheduling

- 1. Select the tank in the upper section of the Tank Info screen and choose the Location tab.
- 2. Select the Schedule button.

|                          |                                    |                         | .,,,,,,,,,,,,,,,,,,,,,,,,,,,,,,,,,,,,,, | Tanit Boeenpoen          |
|--------------------------|------------------------------------|-------------------------|-----------------------------------------|--------------------------|
| Yes                      | 987654321                          | <b>\</b> ^              | P                                       | PRIMARY AG               |
| Yes                      | 9SF8675                            | A                       | P                                       | MANIFOLDED               |
|                          |                                    |                         |                                         |                          |
|                          |                                    |                         |                                         |                          |
|                          |                                    |                         |                                         |                          |
|                          |                                    |                         |                                         |                          |
| DD Last Del              | 33 Next                            | 33                      | Last Del 11/19/19                       | Julian Delivery 01/01/01 |
| Customer Type            | 3Q AGRICULTURAL                    |                         | Sales YTD                               | \$1 187 50               |
| Delivery Type            | 3 JULIAN                           |                         | Gallons Used VTD                        | 1 850 00                 |
| Regulatory Code          | 1 REG FEE                          |                         |                                         | 1,000.00                 |
| Public Assembly?         | Undergrou                          | ind? 🗆                  | Cat. pdic Test 00/00/00                 | Pass/Fail                |
| Products Location Tank C | Optimizer Log GPS Tank Coordinates |                         |                                         |                          |
| Route                    | 1Q WEST AVON                       |                         | Schedule                                |                          |
| Route Seq #              | 0                                  |                         |                                         |                          |
| Location                 | 1Q AVON                            |                         |                                         |                          |
| County                   | 1 HENDRICKS                        |                         |                                         |                          |
| Township                 | 999 Q NONE                         |                         |                                         |                          |
| School District          |                                    |                         |                                         |                          |
|                          |                                    |                         |                                         |                          |
|                          | Tank has no futur                  | e scheduled delivery da | ate                                     |                          |
|                          |                                    |                         |                                         |                          |

3. Choose the Green Checkmark to create a new scheduling rule.

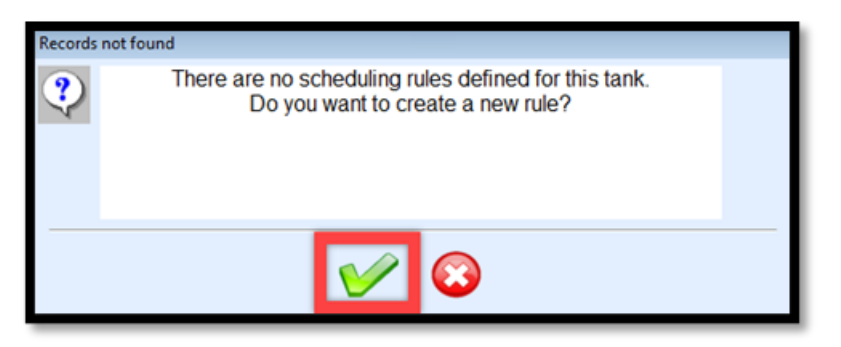

4. Select Start Empty on the Get Template Name window. This will navigate to the Define Scheduling Rule screen.

| Get Template Name    |                     |
|----------------------|---------------------|
| Template Name        | ~                   |
| <u>U</u> se template | Start <u>E</u> mpty |

• See Defining a Julian Template for setting up a schedule template.

### Weekly

| Based On Rule                 |                    | ~ | Day of Week             | Delivery Preference                                             |
|-------------------------------|--------------------|---|-------------------------|-----------------------------------------------------------------|
| Method for Date Generation    |                    |   | Monday                  | AM PM                                                           |
| @ Wealth:                     | Olateral           |   | Tuesday                 | AM PM                                                           |
| O Weekly                      | O interval         |   | Wednesday               | AM PM                                                           |
| O Monthly                     | O Single           |   | Thursday                | AM PM                                                           |
|                               |                    |   | Friday                  | AM PM                                                           |
| Start Date 12/11/2019         | Wednesday          |   | Saturday                | AM PM                                                           |
| Renew Automatically?          |                    |   | Sunday                  | AM PM                                                           |
| <ul> <li>Automatic</li> </ul> | Renewal every year |   | No AM or PM s<br>delive | election indicates no preference -<br>red at driver discretion. |
| O Definite En                 | iding Date         |   |                         |                                                                 |
| Effective Period 1 1          | Unti 12 31         |   |                         |                                                                 |
|                               |                    |   | <b>V</b>                |                                                                 |

- 1. Choose Weekly as the Method for Date Generation.
- 2. Enter a *Start Date* for the schedule.
  - The *Start Date* must be greater than today's date.
- 3. Select the *Renew Automatically*? preference.
  - Automatic Renewal will regenerate the schedules after the Effective Period has been met.
  - Definite Ending Date is used for schedules that should not regenerate. This is typically used for a temporary scheduling period.
- 4. If Automatic Renewal is chosen, enter the Effective Period.
  - If left as 11 and 1231, this is an indication to run the schedule throughout the year.
  - If set to 6 1 and 12 31, the schedule is effective from June to December.
- 5. Select the Day of Week for delivery. This can be a single day or multiple.
- 6. Select the **Green Checkmark** to confirm settings and generate a schedule.

The generated schedule will display all of the scheduled dates for the *Effective Period* and will automatically renew each year if *Automatic Renewal* was selected. Choose **Exit** when finished.

| Date       | Day of Week | Month    | STTS | AM PM | X  |
|------------|-------------|----------|------|-------|----|
| 12/11/2019 | Wednesday   | December |      |       |    |
| 12/18/2019 | Wednesday   | December | S    |       |    |
| 12/25/2019 | Wednesday   | December | S    |       |    |
| 01/01/2020 | Wednesday   | January  | S    |       | ~  |
| 01/08/2020 | Wednesday   | January  | S    |       |    |
| 01/15/2020 | Wednesday   | January  | S    |       |    |
| 01/22/2020 | Wednesday   | January  | S    |       |    |
| 01/29/2020 | Wednesday   | January  | S    |       |    |
| 02/05/2020 | Wednesday   | February | S    |       |    |
| 02/12/2020 | Wednesday   | February | S    |       |    |
| 02/19/2020 | Wednesday   | February | S    |       |    |
| 02/26/2020 | Wednesday   | February | S    |       |    |
| 03/04/2020 | Wednesday   | March    | S    |       | Ť  |
| 03/11/2020 | Wednesday   | March    | S    |       |    |
| 03/18/2020 | Wednesday   | March    | S    |       |    |
| 03/25/2020 | Wednesday   | March    | S    |       |    |
| 04/01/2020 | Wednesday   | April    | S    |       | _  |
| 04/08/2020 | Wednesday   | April    | S    |       |    |
| 04/15/2020 | Wednesday   | April    | S    |       | Y. |
|            |             |          |      |       |    |
|            |             | ß        | Ð    | ×it   |    |

The Julian Delivery Date field will update on the Tank Info screen.

| Co Owns                        | Tank Serial Number         | A/I | Туре              | Tank Description         | > |
|--------------------------------|----------------------------|-----|-------------------|--------------------------|---|
| Yes                            | 987654321                  | A   | P                 | PRIMARY AG               |   |
| Yes                            | 9SF8675                    | A   | Ρ                 | MANIFOLDED               |   |
|                                |                            |     |                   |                          |   |
|                                |                            |     |                   |                          | ~ |
|                                |                            |     |                   |                          |   |
| DD Last Del                    | 33 Next                    | 33  | Last Del 11/19/19 | Julian Delivery 12/11/19 | 9 |
| Customer Type<br>Delivery Type | 3 AGRICULTURAL<br>3 JULIAN |     | Sales YTD         | \$1,187.50               |   |

Monthly

| Based On Rule    |                                 |                   | Monthly Method                                                                     |  |
|------------------|---------------------------------|-------------------|------------------------------------------------------------------------------------|--|
| Method for Dat   | e Generation                    |                   | ODate                                                                              |  |
|                  |                                 |                   | OWeek                                                                              |  |
|                  | ⊖Weekly                         | OInterval         | Delivery Preference AM PM                                                          |  |
|                  | <ul> <li>Monthly</li> </ul>     | OSingle           |                                                                                    |  |
|                  |                                 |                   |                                                                                    |  |
| Start Date       | 05/26/2022                      | Thursday          |                                                                                    |  |
| Renew Auto       | matically?                      |                   |                                                                                    |  |
|                  | <ul> <li>Automatic R</li> </ul> | enewal every year | No AM or PM selection indicates no preference -<br>delivered at driver discretion. |  |
|                  | ⊖Definite Endi                  | ng Date           |                                                                                    |  |
| Effective Period | d 1 1                           | Until 12 31       |                                                                                    |  |
|                  |                                 |                   |                                                                                    |  |

- 1. Choose Monthly as the Method for Date Generation.
- 2. Enter a *Start Date* for the schedule.
  - The *Start Date* must be greater than today's date.
- 3. Select the Renew Automatically? preference.
  - 1. Automatic Renewal will regenerate the schedules after the Effective Period has been met.
  - 2. *Definite Ending Date* is used for schedules that should not regenerate. This is typically used for a temporary scheduling period.
- 4. If Automatic Renewal is chosen, enter the Effective Period.
  - If left as 1 1 and 12 31, this is an indication to run the schedule throughout the year.
  - If set to 6 1 and 12 31, the schedule is effective from June to December.
- 5. Select the Monthly Method.
  - **Date** Indicate a specific *Day of Month*.
  - Week Indicate if the delivery should be made on a specific day of every X number of weeks.
- 6. Select the **Green Checkmark** to confirm settings and generate a schedule.

The generated schedule will display all of the scheduled dates for the *Effective Period* and will automatically renew each year if *Automatic Renewal* was selected. Select **Exit** when finished.

| Cate       | Day of Week | Month     | STTS | AM PM    | 1.110 |
|------------|-------------|-----------|------|----------|-------|
| 12/18/2019 | Wednesday   | December  | S    |          |       |
| 01/15/2020 | Wednesday   | January   | S    |          |       |
| 02/19/2020 | Wednesday   | February  | S    |          |       |
| 03/18/2020 | Wednesday   | March     | S    |          |       |
| 04/15/2020 | Wednesday   | April     | S    |          |       |
| 05/20/2020 | Wednesday   | May       | S    |          |       |
| 06/17/2020 | Wednesday   | June      | S    |          |       |
| 07/15/2020 | Wednesday   | July      | S    |          |       |
| 08/19/2020 | Wednesday   | August    | S    |          |       |
| 09/16/2020 | Wednesday   | September | S    |          |       |
| 10/21/2020 | Wednesday   | October   | S    |          |       |
| 11/18/2020 | Wednesday   | November  | S    |          | ł     |
| 12/16/2020 | Wednesday   | December  | S    |          |       |
| 01/20/2021 | Wednesday   | January   | S    |          | 1     |
| 02/17/2021 | Wednesday   | February  | S    |          |       |
| 03/17/2021 | Wednesday   | March     | S    |          |       |
| 04/21/2021 | Wednesday   | April     | S    |          |       |
| 05/19/2021 | Wednesday   | May       | S    |          |       |
| 06/16/2021 | Wednesday   | June      | S    |          |       |
|            |             |           | Ð    | ¢<br>xit |       |

The Julian Delivery Date field will update on the Tank Info screen.

| Co Owns     | Tank Serial Number |      | A/I | Туре              | Tank Description        | ^ |  |
|-------------|--------------------|------|-----|-------------------|-------------------------|---|--|
| Yes         | 987654321          |      | A   | Р                 | PRIMARY AG              |   |  |
| Yes         | 9SF8675            |      | A   | Ρ                 | MANIFOLDED              |   |  |
|             |                    |      |     |                   |                         |   |  |
|             |                    |      |     |                   |                         | ~ |  |
|             |                    |      |     |                   |                         |   |  |
| DD Last Del | 33                 | Next | 33  | Last Del 11/19/19 | Julian Delivery 12/18/1 | 9 |  |
|             | -                  |      |     |                   |                         |   |  |

## Interval

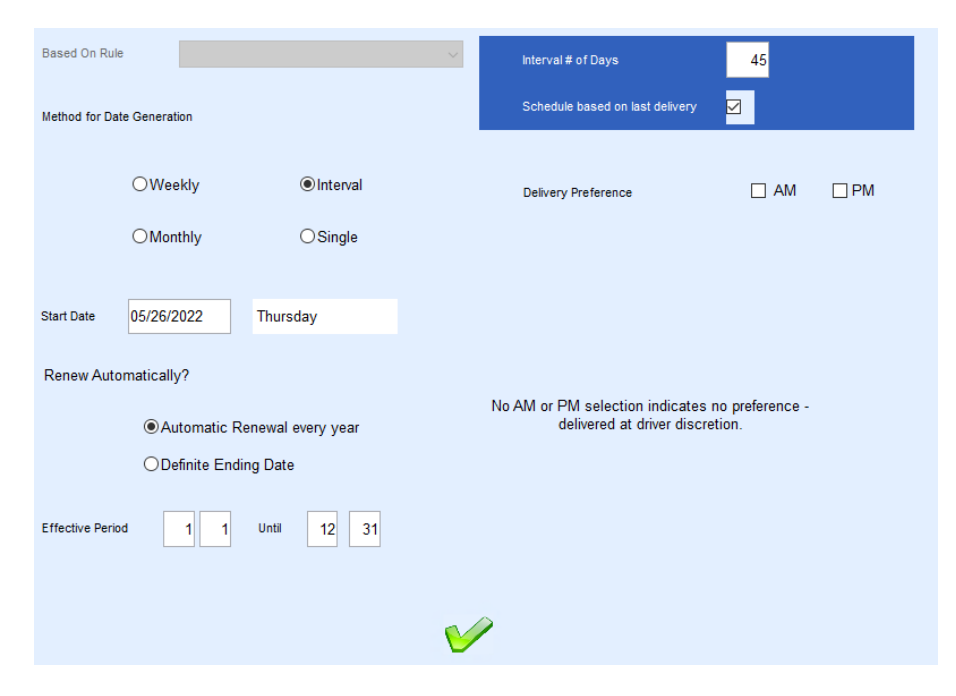

- 1. Choose Interval as the Method for Date Generation.
- 2. Enter a *Start Date* for the schedule.
  - The *Start Date* must be greater than today's date.
- 3. Select the Renew Automatically? preference.
  - 1. Automatic Renewal will regenerate the schedules after the Effective Period has been met.
  - 2. *Definite Ending Date* is used for schedules that should not regenerate. This is typically used for a temporary scheduling period.
- 4. If Automatic Renewal is chosen, enter the Effective Period.
  - If left as 11 and 1231, this is an indication to run the schedule throughout the year.
  - If set to 6 1 and 12 31, the schedule is effective from June to December.
- 5. Enter the Interval # of Days.
- 6. Select *Schedule based on last delivery* if the schedule should generate based off the last delivery date. Leave unchecked if it should schedule every X number of days regardless of the last delivery date.
- 7. Select the **Green Checkmark** to confirm settings and generate a schedule.

The generated schedule will display all of the scheduled dates for the *Effective Period*. If *Schedule Based on last delivery* is chosen, it will only display the next scheduled delivery date.

| Date       | Day of Week | Month    | STTS AM PM |
|------------|-------------|----------|------------|
| 12/11/2019 | Wednesday   | December | S 🗖        |
|            |             |          |            |
|            |             |          |            |
|            |             |          |            |
|            |             |          |            |
|            |             |          |            |

The Julian Delivery Date field will update in the Tank Info screen.

| Co Owns                        | Tank Serial Number           | A/I | Туре              | Tank Description         | ^ |
|--------------------------------|------------------------------|-----|-------------------|--------------------------|---|
| Yes                            | 987654321                    | A   | Ρ                 | PRIMARY AG               |   |
| Yes                            | 9SF8675                      | A   | P                 | MANIFOLDED               |   |
|                                |                              |     |                   |                          |   |
|                                |                              |     |                   |                          | ~ |
|                                |                              |     |                   |                          |   |
| DD Last Del                    | 33 Next                      | 33  | Last Del 11/19/19 | Julian Delivery 12/11/19 |   |
| Customer Type<br>Delivery Type | 3 AGRICULTURAL<br>3 Q JULIAN |     | Sales YTD         | \$1,187.50               |   |

#### Single

| Generatio | n           |                                                   |                                                                          |                                                                               |                                                                               | Schedule I                                                                  | based on la                                                            | st delivery                                                           | 1                                                                                                    |
|-----------|-------------|---------------------------------------------------|--------------------------------------------------------------------------|-------------------------------------------------------------------------------|-------------------------------------------------------------------------------|-----------------------------------------------------------------------------|------------------------------------------------------------------------|-----------------------------------------------------------------------|----------------------------------------------------------------------------------------------------|
| OWee      | kly         | OInter                                            | rval                                                                     |                                                                               |                                                                               |                                                                             |                                                                        |                                                                       |                                                                                                    |
| OMont     | hly         | €Sing                                             | gle                                                                      |                                                                               |                                                                               |                                                                             |                                                                        |                                                                       |                                                                                                    |
| 05/26/2   | 022         | Thursday                                          |                                                                          |                                                                               |                                                                               |                                                                             |                                                                        |                                                                       |                                                                                                    |
|           |             |                                                   |                                                                          |                                                                               |                                                                               |                                                                             |                                                                        |                                                                       |                                                                                                    |
|           |             |                                                   |                                                                          |                                                                               |                                                                               |                                                                             |                                                                        |                                                                       |                                                                                                    |
|           |             |                                                   |                                                                          |                                                                               |                                                                               |                                                                             |                                                                        |                                                                       |                                                                                                    |
|           |             |                                                   |                                                                          |                                                                               |                                                                               |                                                                             |                                                                        |                                                                       |                                                                                                    |
|           |             |                                                   |                                                                          | 0                                                                             |                                                                               |                                                                             |                                                                        |                                                                       |                                                                                                    |
|           | e Generatio | e Generation<br>OWeekly<br>OMonthly<br>05/26/2022 | e Generation<br>OWeekly OInter<br>OMonthly © Sing<br>05/26/2022 Thursday | e Generation<br>OWeekly OInterval<br>OMonthly © Single<br>05/26/2022 Thursday | e Generation<br>OWeekly OInterval<br>OMonthly © Single<br>05/26/2022 Thursday | e Generation<br>OWeekly OInterval<br>Monthly OSingle<br>05/26/2022 Thursday | e Generation   Weekly Interval   Monthly Isingle   05/26/2022 Thursday | ceneration   Weekly Interval   Monthly Interval   05/26/2022 Thursday | e Generation   Weekly Interval   Monthly Image: Compare the second second se |

- 1. Choose Single as the Method for Date Generation.
- 2. Enter a *Start Date* (Delivery Date) for the one-time delivery.
- 3. Select the Green Checkmark to confirm settings and generate a schedule.
- 4. The Delivery Schedule window will update on the Tank Info screen.